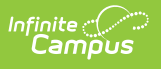

## Eligibility Report (Wisconsin) [.2148 - .2227]

Last Modified on 10/22/2022 10:56 am CDT

You are viewing a previous version of this article. See Eligibility Report (Wisconsin) for the most current information.

**Classic Path:** Student Information > Special Ed > General > Documents

## Search Terms: Special Ed Documents

The Eligibility Report is used to document the student's educational needs and the student's determination of eligibility for special education made by the Individual Education Plan (IEP) or Evaluation team.

The current format of this document is the **WI Eligibility Report 2021.3**. Evaluation formats are selected in Eval Types.

| 🕒 Save 🔸 Save & Continue                                                                                                    | e 🚍 Print                                                                                                    |                                                                                                    |
|----------------------------------------------------------------------------------------------------|----------------------------------------------------------------------------------------------------|----------------------------------------------------------------------------------------------------|
| Evaluation Outline<br>Eligibility Report Header<br>Enrollment Information<br>Student Demographics<br>Parent/Guardian Demographics<br>(I-3) Team Meeting Cover Page<br>(ER-1) Info from Existing Data<br>(ER-1) Previous Interventions<br>(ER-1) Additional Assessments<br>(ER-1) Leigibility Determination<br>(ER-1) Need for Specially Designed<br>Instruction<br>(ER-3) Braille Needs<br>(ER-4) No Disability<br>(RE-3) Waiver | Evaluation Editor   *Eligibility Determination Date   01/04/2021   Consent Date   P   For students transferring between public age applicable) by   on   For students transferring between public age   on   Image: Students transferring between public age   Image: Students transferring between public age   Image: Students transferring between public age   Image: Students transferring between public age   Image: Students transferring between public age   Image: Students transferring between public age   Image: Students transferring between public age   Image: Students transferring between public age | *Evaluation Type<br>Initial<br>Referral Date<br>encies: Evaluation Report reviewed and adopted (if |

Wisconsin Eligibility Report Editors

An evaluation must be created whether or not the student is determined to have a disability. A copy of the evaluation team report, including the documentation of eligibility, is given to the student's parents by the school district.

## **Eligibility Report Editors**

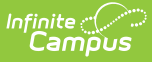

The following table lists the editors available on the student's Eligibility Report, the section(s) of the print format that include the entered information, a description of what the editor is used for and any special considerations and instructions for using the editor.

| Editor Name               | Printed<br>Document<br>Section | Description                                                                                                    | Special Considerations and<br>Instructions                                                                                                    |
|---------------------------|--------------------------------|----------------------------------------------------------------------------------------------------|----------------------------------------------------------------------------------------------------|
| Evaluation<br>Header      | Header                         | The Evaluation Header<br>editor lists general<br>information about the<br>Evaluation.                          | This editor must be saved<br>before continuing to other<br>parts of the evaluation. Field<br>definitions may vary by<br>district.                                                                                                    |
| Enrollment<br>Information | Enrollment<br>Information      | The Enrollment<br>Information editor<br>includes student data<br>entered on the student's<br>Enrollments tool. | Clicking <b>Get Info from</b><br><b>Enrollment</b> synchronizes the<br>information in the editor with<br>the student's Enrollments<br>record. Users can select which<br>Enrollment to link the<br>Enrollment Status editor to<br>using the <b>Enrollment</b><br>dropdown.<br>Disabilities do not display in<br>this editor. However,<br>disabilities print based on the<br>disabilities determined in the<br>Eligibility Determination editor. |
| Student<br>Demographics   | Student<br>Information         | The Student<br>Demographics editor<br>includes student data<br>entered in the<br>Demographics tool.            | Clicking <b>Refresh Student</b><br><b>Information</b> will synchronize<br>the information in the editor<br>with the current information<br>entered on the Demographics,<br>Households, School and<br>Enrollments tools.                                                                                                    |

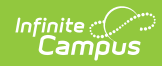

| Editor Name                         | Printed<br>Document<br>Section                                                                                | Description                                                                                                    | Special Considerations and<br>Instructions                                                                                                    |
|-------------------------------------|----------------------------------------------------------------------------------------------------|----------------------------------------------------------------------------------------------------|----------------------------------------------------------------------------------------------------|
| Parent/Guardian<br>Demographics     | Guardian<br>Information                                                                                       | The Parent/Guardian<br>Demographics editor<br>populates based on<br>established<br>student/guardian<br>relationships created on<br>the student's<br><b>Relationships</b> tool or<br>indicated by the<br>guardian checkbox on<br>the Households tool. The<br>editor includes<br><b>Demographics</b><br>information for the<br>student's guardian. | Clicking <b>Refresh Guardian</b><br>Information synchronizes<br>information in the editor with<br>the most recent information<br>from the student's guardian's<br>Demographics, Households,<br>and Team Members tool.<br>If the Start Date for the<br>Educational Surrogate Parent<br>on the Team Members tool<br>falls anytime before or on the<br>Eval Start date, the data will<br>pull into the Parent/Guardian<br>Demographics editor. If the<br>Start Date for the Educational<br>Surrogate Parent falls anytime<br>after the Eval Start Date, the<br>data will NOT pull in to the<br>Parent/Guardian<br>Demographics editor. |
| (I-3) Team<br>Meeting Cover<br>Page | N/A                                                                                                    | The Team Meeting<br>Cover Page indicates<br>the reason the<br>evaluation meeting was<br>held, including if the<br>meeting was a result of<br>the student's<br>performance on<br>assessments.                                                                                                    | Template Banks are<br>established in System<br>Administration and available<br>by clicking the white paper<br>icon next to the header of the<br>appropriate sections.                                                                                                    |
| (ER-1) Info from<br>Existing Data   | Evaluation<br>Report<br>Including:<br>Determination<br>of Eligibility<br>and Need for<br>Special<br>Education | The Info from Existing<br>Data editor reviews<br>existing data from<br>various sources<br>regarding the student<br>academic achievement<br>in reading and other<br>subjects.                                                                                                    | If the <b>Waiver</b> option is<br>selected as the Evaluation<br>Type in the Evaluation Header<br>editor, this editor becomes<br>unavailable. This editor does<br>not print in this instance.<br>Template Banks are available<br>by clicking the white paper<br>icon next to the header of the<br>appropriate sections.                                                                                                    |

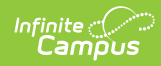

| Editor Name                                             | Printed<br>Document<br>Section                                                           | Description                                                                                                    | Special Considerations and<br>Instructions                                                                                                    |
|---------------------------------------------------------|------------------------------------------------------------------------------------------|----------------------------------------------------------------------------------------------------|----------------------------------------------------------------------------------------------------|
| (ER-1) Previous<br>Interventions                        | Information<br>from Review of<br>Existing Data                                           | The Previous<br>Interventions editor<br>records the previous<br>interventions taken for<br>the student and the<br>effect of the intervention<br>on the student's literacy<br>and other areas.                                                          | If the <b>Waiver</b> option is<br>selected as the Evaluation<br>Type in the Evaluation Header<br>editor, this editor becomes<br>unavailable. This editor does<br>not print in this instance.                                                                                                    |
| (ER-1)<br>Additional<br>Assessments                     | Information<br>from<br>Additional<br>Assessments<br>and Other<br>Evaluation<br>Materials | The Additional<br>Assessments editor<br>records the results from<br>additional assessments<br>and other sources<br>relating to the student's<br>academic achievement<br>and functional<br>performance.                                                 | If the <b>Waiver</b> option is<br>selected as the Evaluation<br>Type in the Evaluation Header<br>editor, this editor becomes<br>unavailable. This editor does<br>not print in this instance.                                                                                                    |
| (ER-1) Eligibility<br>Determination                     | Eligibility<br>Checklist                                                                 | The Eligibility<br>Determination editor<br>provides a collection of<br>checklists for each<br>disability the student is<br>determined to have.<br>Checklists include the<br>considerations and<br>questions to be<br>addressed for each<br>disability. | If the <b>Waiver</b> option is<br>selected as the Evaluation<br>Type in the Evaluation Header<br>editor, this editor becomes<br>unavailable. This editor does<br>not print in this instance.                                                                                                    |
| (ER-1) Need for<br>Specially<br>Designed<br>Instruction | Determination<br>of Eligibility                                                          | The Need for Specially<br>Designed Instruction<br>editor lists the<br>determination of the<br>student's disability, the<br>evidence for that<br>decision and whether<br>the student requires<br>special education<br>services as a result.             | If the <b>Waiver</b> option is<br>selected as the Evaluation<br>Type in the Evaluation Header<br>editor, this editor becomes<br>unavailable. This editor does<br>not print in this instance.<br>Template Banks are available<br>by clicking the white paper<br>icon next to the header of the<br>appropriate sections. |

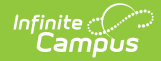

| Editor Name             | Printed<br>Document<br>Section                                                                             | Description                                                                                                    | Special Considerations and<br>Instructions                                                                                                    |
|-------------------------|----------------------------------------------------------------------------------------------------|----------------------------------------------------------------------------------------------------|----------------------------------------------------------------------------------------------------|
| (ER-3) Braille<br>Needs | Documentation<br>for<br>Determining<br>Braille Needs<br>for Child with a<br>Visual<br>Impairment<br>(ER-3) | The Braille Needs editor<br>describes whether the<br>student requires<br>learning assistance<br>through Braille as a<br>result of a visual<br>impairment.             | If the <b>Waiver</b> option is<br>selected as the Evaluation<br>Type in the Evaluation Header<br>editor, this editor becomes<br>unavailable. This editor does<br>not print in this instance.<br>Template Banks are available<br>by clicking the white paper<br>icon next to the header of the<br>appropriate sections. |
| (ER-4) No<br>Disability | Notice Of IEP<br>Team Findings<br>that Child is<br>not a Child<br>with a<br>Disability                     | The No Disability editor<br>is used to document<br>that the student was<br>determined to not have<br>a disability and does not<br>need special education<br>services. | This editor does not print if no<br>information is entered. This<br>editor becomes unavailable if<br>the Yes option under Need for<br>Sped Question #4 is selected<br>or if the Waiver option is<br>selected as the Evaluation<br>Type.                                                                                |
| (RE-3) Waiver           | Notice of<br>Agreement<br>that a Three-<br>Year<br>Reevaluation<br>Not Needed                              | The Waiver editor is<br>used to document the<br>agreement the IEP team<br>has made to not have a<br>three-year reevaluation<br>for the student.                       | This editor does not print if no<br>information is entered. This<br>editor only displays when the<br>Waiver option is selected as<br>the Evaluation Type.                                                                                                    |

## **Previous Versions**

Eligibility Report (Wisconsin) [.2136 - .2144]

Eligibility Report (Wisconsin) [.2132]

Eligibility Report (Wisconsin) [.2128 and previous]